## 短期申込の手順(一般)

手順が多く申し訳ありませんが、下記の手順でアカウント登録後希望クラスをご予約下さい。 お申込みはご参加されるお子様の名前にてお願い致します。

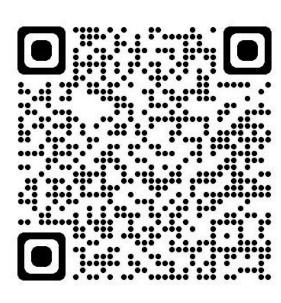

| ( 1 +-4)                              |                     |
|---------------------------------------|---------------------|
|                                       | インターネットサービス<br>利用申請 |
| メールアドレスを入力して「申請する<br>利用申請のご案内をお送りします。 | る」ボタンを押してください。      |
| メールアドレス                               | 10 JR               |
|                                       |                     |
| 申請了                                   | 12                  |
|                                       |                     |
|                                       |                     |
|                                       |                     |

 (1) キーム
インターネットサービス 利用者情報入力
ログインID
ログインID
デ病英数学のみ使用できます。
のびればえをすまっ?
パスワード
のす
(再入力)パスワード
の
基本情報
メールアドレス

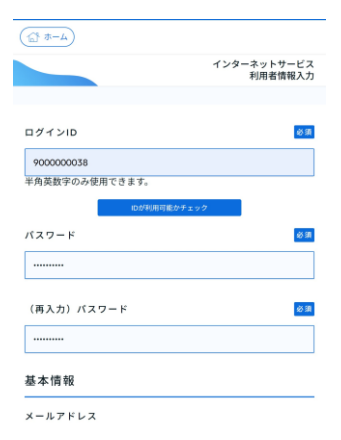

1.クラブホームページ (短期 予約はこちら) もしくは上記 QR コードより

を押します。

す。ご使用のメールアドレス を入力し、申請する ボタン を押します。申請画面に入力 したメールアドレスにメー ルが届きます。記載されてあ る URL を押し「インターネ ット利用申請」画面を開きま す。

2.利用申請画面を表示しま

3.任意のログイン ID を入力 し、I Dが利用可能かチェッ ク ボタンを押します。他で 使用していない ID を入力し ます。 イパスワード」・「(再入力)
パスワード」・「メールアドレス」・「氏名」・「性別」・「生年
月日」・「血液型」・「電話番号」・「住所」などを入力し、
入力内容確認ボタンを押します。

|                                  | 2.0                                               |                           |
|----------------------------------|---------------------------------------------------|---------------------------|
| <u> </u>                         | (A-A 12)                                          | ATOMS-                    |
| インターネットサービス<br>利用者情報確認           | インターネットサービス<br>利用者情報入力 完了                         | ログイン                      |
| 以下の内容でよろしければ、「登録」ボタンをクリックしてください。 | 利用中請が完了しました。<br>ログインを行い、サービスをご利用ください。             | アカウント情報                   |
| ログインロ                            | 登録先了の通知をメールアドレスに送信しました。<br>メールが届かない場合はお問い合わせください。 | ログインロ                     |
| 900000038                        |                                                   |                           |
| パスワード                            | ログイン画面へ                                           | バスワード                     |
| (パスワードは表示しません)                   |                                                   |                           |
| 基本情報                             |                                                   |                           |
| メールアドレス                          |                                                   | ログイン                      |
| atoms11@atoms.co.jp              |                                                   | アカウント登録                   |
| カナ氏名                             |                                                   | ID、パスワードを忘れた方は <u>こちら</u> |
| <b>老</b> 君劳力 为今日                 |                                                   | お知らせ                      |
| 氏名                               |                                                   | 現在お知らせはありません              |
| 5.確認画面が表示されます。                   | 6.登録が完了すると、「イン                                    | 7.ログイン画面からログイ             |
| 内容を確認し、登録する場合                    | ターネットサービス利用申                                      | ンし、ご希望のクラスをご予             |
| は、確定 ボタンを押します。                   | 請 完了」 メッセージが表示                                    | 約下さい。                     |
| 変更する場合、 戻る ボタン                   | されます。                                             |                           |

😌 ドメインなどを指定して受信等を行っている場合は、画面上のメールアドレスを受信可能にして下さい。